#### View and Resubmit Rejected Non-PO Invoices

#### METROLINX

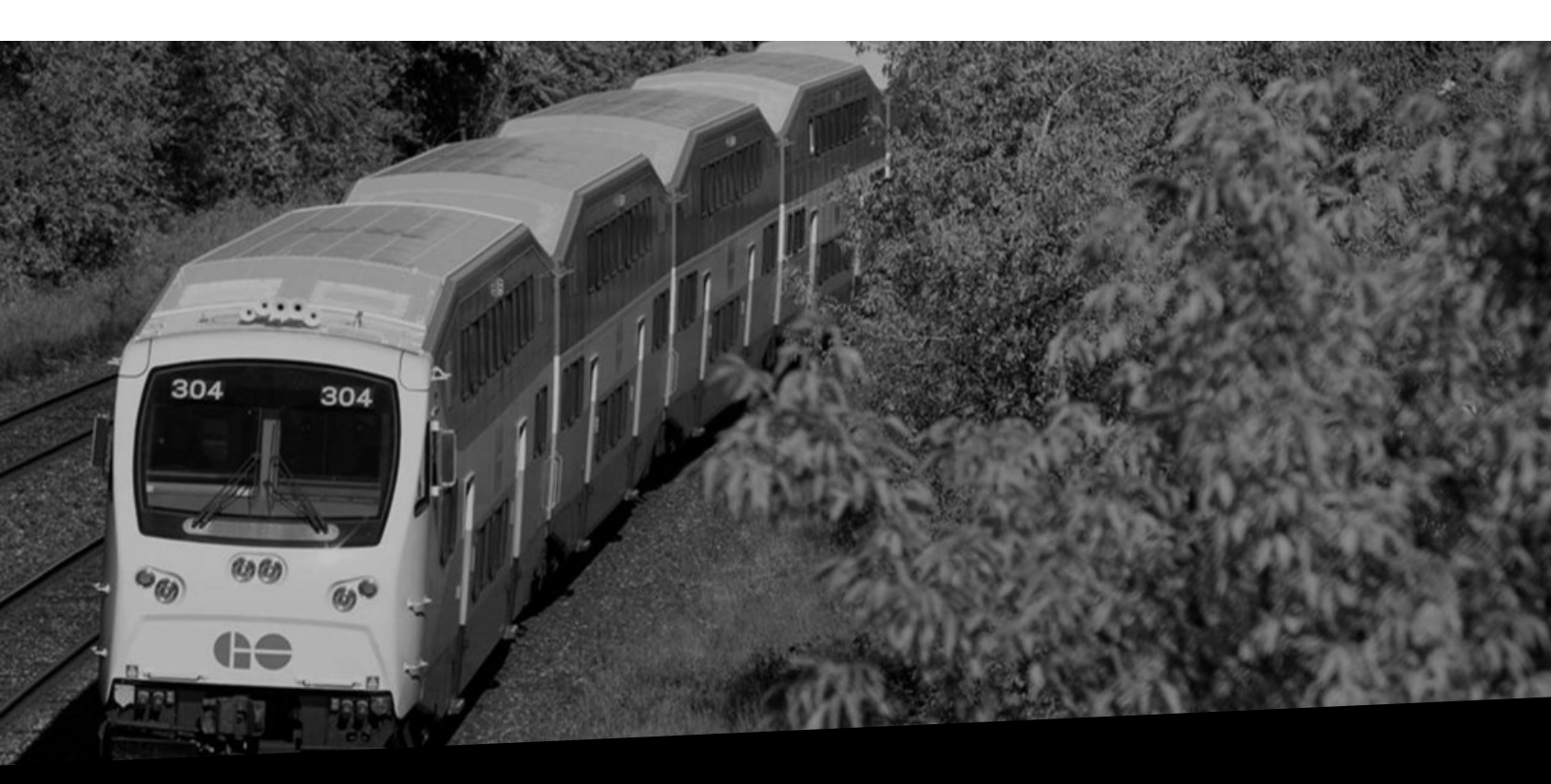

# View and Resubmit Rejected Non-PO Invoices

Version No: 1.0 Date: 25/7/2023

#### Overview

This document provides you steps for viewing and resubmitting rejected non-PO invoices.

# How to View and Resubmit Rejected Non-PO Invoices

In case your non-PO invoice is rejected, you will receive a notification via email, clearly indicating the rejection reasons and asking you to rectify and resubmit the invoice.

| For Your Information: Invoice : Invoice6463 Is Rejected                                                                                                    | 1                                                                                                    |
|----------------------------------------------------------------------------------------------------|----------------------------------------------------------------------------------------------------|
| Image: State of the state of the s | In case your Non-PO invoice has been rejected, you will receive a notification, clearly indicating the rejection reasons and asking you to rectify and resubmit the invoice. |
| Dear GLOBAL KNOWLEDGE NETWORK (CANADA) INC.,                                                                                                    |                                                                                                    |
| With reference to invoice number Invoice6463 that was submitted through iS                                                                                                    | Supplier on 07-JUL-2023, we would like to inform you that the invoice will not be processed due to Incorrect quantity ordered for Wireless Laser Printe                      |
|                                                                                                    |                                                                                                    |
| <ul> <li>We black control to weather the excess without above and extends with the excess.</li> </ul>                                                                                                    |                                                                                                    |
| . We kindly ask you to rectify the errors outlined above and submit with the am                                                                                                    | nended version at your earliest convenience.                                                                                                    |
| We kindly ask you to rectify the errors outlined above and submit with the am<br>Please reach out to your Metrolinx Business Partner for any issues. Do not re                                                                                                    | mended version at your earliest convenience.<br>reply to this email as this is an automated account which does not accept incoming messages.                                 |
| . We kindly ask you to rectify the errors outlined above and submit with the am<br>Please reach out to your Metrolinx Business Partner for any issues. Do not re<br>Thank You                                                                                                    | mended version at your earliest convenience.<br>reply to this email as this is an automated account which does not accept incoming messages.                                 |
| . We kindly ask you to rectify the errors outlined above and submit with the am<br>Please reach out to your Metrolinx Business Partner for any issues. Do not re<br>Thank You                                                                                                    | mended version at your earliest convenience.<br>epiy to this email as this is an automated account which does not accept incoming messages.                                  |
| . We kindly ask you to rectify the errors outlined above and submit with the am<br>Please reach out to your Metrolinx Business Partner for any issues. Do not re<br>Thank You                                                                                                    | mended version at your earliest convenience.<br>reply to this email as this is an automated account which does not accept incoming messages.                                 |
| . We kindly ask you to rectify the errors outlined above and submit with the am Please reach out to your Metrolinx Business Partner for any issues. Do not re Thank You                                                                                                    | mended version at your earliest convenience.<br>reply to this email as this is an automated account which does not accept incoming messages.                                 |
| . We kindly ask you to rectify the errors outlined above and submit with the am Please reach out to your Metrolinx Business Partner for any issues. Do not re Thank You                                                                                                    | mended version at your earliest convenience.<br>reply to this email as this is an automated account which does not accept incoming messages.                                 |
| . We kindly ask you to rectify the errors outlined above and submit with the am<br>Please reach out to your Metrolinx Business Partner for any issues. Do not re<br>Thank You                                                                                                    | mended version at your earliest convenience.                                                                                                    |
| We kindly ask you to rectify the errors outlined above and submit with the am<br>Please reach out to your Metrolinx Business Partner for any issues. Do not re<br>Thank You                                                                                                    | mended version at your earliest convenience.<br>reply to this email as this is an automated account which does not accept incoming messages.                                 |

You can also receive this notification in iSupplier. Follow the steps below to view and resubmit a rejected non-PO invoice in iSupplier:

1. Click the bell icon on the iSupplier home page to view the rejection notification.

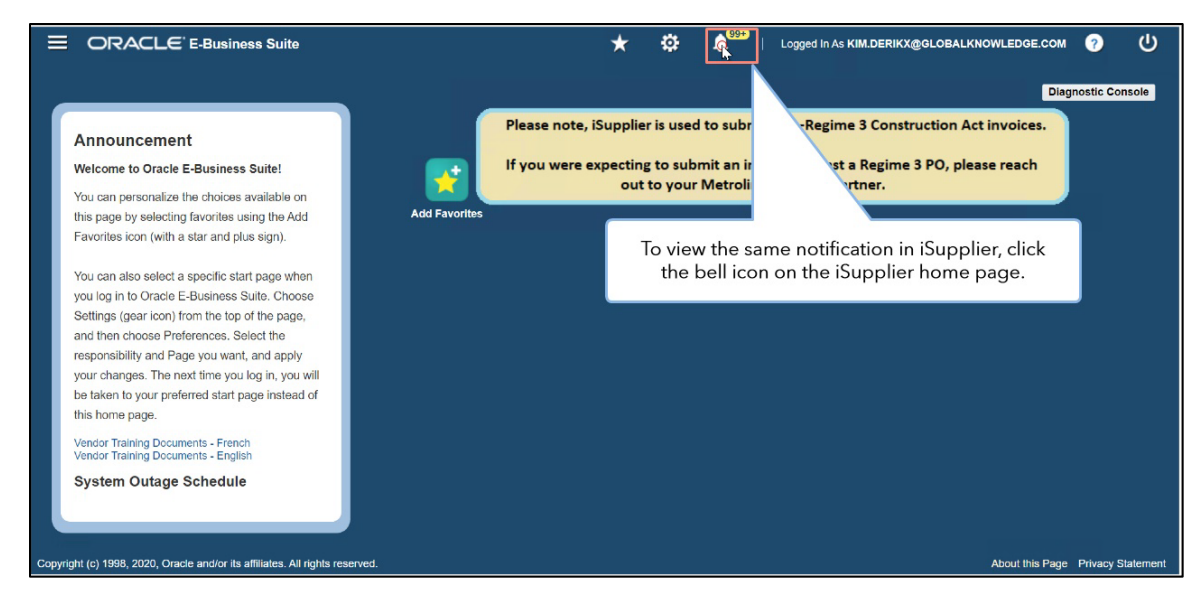

2. Select the relevant notification from the list and click the OK button.

|                                                                                                    |                                             | ★ 🌣 ↓ Sigged In As KIM.DERIKX@GLOBALKNOWLEDGE.COM ? U                                     |
|----------------------------------------------------------------------------------------------------|---------------------------------------------|-------------------------------------------------------------------------------------------|
|                                                                                                    | My Worklist                                 | t Diagnostic Console                                                                      |
| Announcement                                                                                                    | Invoice : Invoice6463 Is<br>Rejected        | UI GO AM<br>Ubmit non-Regime 3 Construction Act invoices.                                 |
| Welcome to Oracle E-Business Suite!                                                                                                    | Invoice : Invoice618 Is Rejected            | ok                                                                                        |
| this page by selecting favorites using the Add<br>Favorites icon (with a star and plus sign).                                                       | Invoice : Invoice3724 Is<br>Rejected        | ок The list of notifications is displayed. Click the relevant notification from the list. |
| You can also select a specific start page when<br>you log in to Oracle E-Business Suite. Choose                                                     | Invoice : Invoice285 Is Rejected            | 07.21 AM                                                                                  |
| Settings (gear icon) from the top of the page,<br>and then choose Preferences. Select the                                                           | Invoice : Invoice4601 Is<br>Rejected        | 05-10 AM<br>OK                                                                            |
| responsibility and Page you want, and apply<br>your changes. The next time you log in, you will<br>be taken to your proferred start page instead of | Invoice : Invoice333 Is Rejected            | 04-Jul-2023                                                                               |
| this home page.                                                                                                    | Invoice : S2GK Is Rejected                  | 03-Jul-2023                                                                               |
| Vendor Training Documents - French<br>Vendor Training Documents - English                                                                           |                                             | 03-Jul-2023                                                                               |
| System Outage Schedule                                                                                                    | Rejected                                    | ок                                                                                        |
|                                                                                                    | Go To Full Workli                           | ilst                                                                                      |
| plier.metrolinxsit.com:8029/OA_HTML/OA.jsp?page=/oracle/apps/fr                                                                                     | nd/framework/navigate/webui/OASimpleHomePG8 | 5&homePage=Y&OAPB=FWK_HOMEPAGE_BRAND&transactionid=1224125773&oapc=2&oas=tRZUFH8bZ3nw     |

**Note:** The iSupplier notification will display the same text as the email you have received.

#### View and Resubmit Rejected Non-PO Invoices

# 

|                                                                                                    | 6                                                                                                    | *                                                                                          | ۵                                            | 1 <sup>99+</sup>                                            | Logged In As KIM.DERIKX@GL                                                                                       | OBALKNOWLEDGE.COM             | ?           |               |
|----------------------------------------------------------------------------------------------------|----------------------------------------------------------------------------------------------------|--------------------------------------------------------------------------------------------|----------------------------------------------|-------------------------------------------------------------|----------------------------------------------------------------------------------------------------|-------------------------------|-------------|---------------|
| Worklist >         Information         This notification does not require a response.         Invoice : Invoice6463 Is Rejected         To KIM DERIKX         Sent 07-Jul-2023 009:27:56         ID 2515098         Dear GLOBAL KNOWLEDGE NETWORK (CANADA         With reference to invoice number Invoice6463 that was a straight of the errors outlined above         Please reach out to your Metrolinx Buss         Thank You         Return to Worklist         Display next notification after my respiration | INC.,<br>as submitted through ISupplier on 07-JUL-2023 , we<br>and submitted through ISupplier notification<br>you have received.<br>In this example, the reject<br>entered for Wireless Lase<br>rejected, you can correct | e would like to in<br>est convenience<br>o will disp<br>tion reas<br>er Printer<br>the sam | olay the<br>son is li<br>s". If a<br>e invoi | at the involce<br>e same t<br>isted as<br>Non-PC<br>ice and | will not be processed due to incorre<br>text as the email<br>"incorrect quantity<br>p invoice is<br>resubmit it. | ct quantity ordered for Wirek | ess Laser F | OK<br>Printer |
| Copyright (c) 1998, 2020, Oracle and/or its affiliates. All right                                                                                                    | s reserved.                                                                                                    |                                                                                            |                                              |                                                             |                                                                                                    | About this Page               | Privacy S   | statement     |

3. Click the **OK** button to acknowledge the notification.

Note: Once you click the **OK** button, the notification will be marked as **Closed**.

|                                                                                                 |                                                     | â                  | *                | 0                 |                    | Logged In As KIN    | M.DERIKX@GLOBALKNO                     | WLEDGE.COM      | ?           |          |
|-------------------------------------------------------------------------------------------------|-----------------------------------------------------|--------------------|------------------|-------------------|--------------------|---------------------|----------------------------------------|-----------------|-------------|----------|
| Worklist >  (i) Information                                                                     |                                                     |                    |                  |                   |                    |                     |                                        |                 |             |          |
| Invoice : Invoice6463 Is Rejected                                                               |                                                     |                    |                  |                   |                    |                     |                                        |                 | C           | R.       |
| To KIM DERIKX<br>Sent 07-Jul-2023 09:27:55<br>ID 2515698                                        |                                                     |                    |                  |                   |                    |                     |                                        |                 | /           |          |
| Dear GLOBAL KNOWLEDGE NETWORK (CANADA)<br>With reference to invoice number invoice6463 that was | INC.,<br>s submitted through ISupplier on 07-JUL-20 | 023 , we wou       | id like to in    | form you th       | at the Ir          | Click the <b>C</b>  | <b>)K</b> button to ac<br>notification | knowledg<br>1.  | ge the      |          |
| Please reach out to your Metrolinx Business Partner fo                                          | r any issues. Do not reply to this email as t       | this is an aut     | omated ac        | count which       | does not ac        | cept incoming messa | ges.                                   |                 |             |          |
| Thank You Return to Worklist Display next notification after my response                        | Note that or<br>notification                        | nce you<br>will be | ı click<br>marke | the OI<br>ed as O | K butto<br>Closed. | n, the              |                                        | Diag            | nostic Con: | sole     |
| Copyright (c) 1988, 2020, Oracle and/or its affiliates. All rights                              | reserved.                                           |                    |                  |                   |                    |                     |                                        | About this Page | Privacy SI  | tatement |

4. The **Worklist** page displays. Click the menu icon to navigate to the existing non-PO invoice.

| Ŧ           |                                                                      | Â            | * 🌣 🍂               | .ogged In As KIM.DERIKX@ | GLOBALKNOWLEDGE.COM ?             |  |  |  |
|-------------|----------------------------------------------------------------------|--------------|---------------------|--------------------------|-----------------------------------|--|--|--|
| 1           | ation Details ><br>st                                                |              |                     |                          |                                   |  |  |  |
|             | The Worklist page displays. Click the m                              | nenu icon to |                     |                          | I Previous 1 - 10 ✓ Next 10       |  |  |  |
|             | navigate to the existing Non-PO invoice.                             |              | Due - Fn Level 🛆    | From 🛆                   | Туре 🛆                            |  |  |  |
|             |                                                                      |              |                     |                          | AP Involce Approval               |  |  |  |
|             | Invoice : Invoice8923 Is Rejected                                    | 12-Jul-2023  |                     |                          | AP Invoice Approval               |  |  |  |
|             | Invoice : Invoice662 Is Rejected                                     | 12-Jul-2023  |                     |                          | AP Invoice Approval               |  |  |  |
|             | Invoice : Invoice581 Is Rejected                                     | 12-Jul-2023  |                     |                          | AP Invoice Approval               |  |  |  |
|             | Invoice : Test_26Jun01 Is Rejected                                   | 11-Jul-2023  |                     |                          | AP Invoice Approval               |  |  |  |
|             | Involce : MM-T-626-05 Is Rejected                                    | 11-Jul-2023  |                     | AP Invoice Approval      |                                   |  |  |  |
|             | Involce : involceNN14 Is Rejected                                    | 11-Jul-2023  | AP Invoice Approval |                          |                                   |  |  |  |
|             | Invoice : MM-T-626-03 Is Rejected                                    | 11-Jul-2023  |                     | AP Invoice Approval      |                                   |  |  |  |
|             | Invoice : MM-T-626-02 Is Rejected                                    | 11-Jul-2023  |                     |                          | AP Invoice Approval               |  |  |  |
|             | Invoice : Invoice1018 Is Rejected                                    | 11-Jul-2023  |                     |                          | AP Invoice Approval               |  |  |  |
| Sele        | ct Notifications: Open Reassign Close                                |              |                     |                          | Previous 1-10 Vext 10             |  |  |  |
| ⊗ TI<br>Tat | P <u>Vacation Rules</u> - Redirect or auto-respond to notifications. |              |                     |                          | Diagnostic Console                |  |  |  |
| Copyrigh    | t (c) 1998, 2020, Oracle and/or its affiliates. All rights reserved. |              |                     |                          | About this Page Privacy Statement |  |  |  |

5. Click the **MX iSupplier Portal Supplier Inv Admin** option.

| Supplier Broker                       |             |                    |                       |        |                                 |
|---------------------------------------|-------------|--------------------|-----------------------|--------|---------------------------------|
| Supplier Portal Supplier Inv Admin    |             |                    |                       |        |                                 |
| Supplier Portal Supplier PO Inv Admin |             |                    |                       |        | I Previous 1 - 10      ✓ Next 1 |
| Supplier Profile Administrator        |             | Sent 🕶             | Due - Fn Level 🛆      | From 🛆 | Туре 🛆                          |
| <b>_</b>                              |             |                    |                       |        | AP Involce Approval             |
|                                       | Click the M | X iSupplier Portal | Supplier Inv Admin op | tion.  | AP Invoice Approval             |
|                                       |             |                    |                       |        | AP Invoice Approval             |
|                                       |             | 12-Jul-2023        |                       |        | AP Invoice Approval             |
|                                       |             | 11-Jul-2023        |                       |        | AP Invoice Approval             |
|                                       |             | 11-Jul-2023        |                       |        | AP Involce Approval             |
|                                       |             | 11-Jul-2023        |                       |        | AP Involce Approval             |
|                                       |             | 11-Jul-2023        |                       |        | AP Invoice Approval             |
|                                       |             | 11-Jul-2023        |                       |        | AP Invoice Approval             |
|                                       |             | 11-Jul-2023        |                       |        | AP Invoice Approval             |
|                                       |             |                    |                       |        | Previous 1-10 Vext              |
|                                       |             |                    |                       |        |                                 |
|                                       |             |                    |                       |        |                                 |
|                                       |             |                    |                       |        | Diagnostic Conse                |

6. Click the **Home Page** option.

| ( iSupplier Broker                    |                         |              |                  |        |                             |  |  |
|---------------------------------------|-------------------------|--------------|------------------|--------|-----------------------------|--|--|
| (Supplier Portal Supplier Inv Admin   | <b>A</b>                | ×            |                  |        |                             |  |  |
| ( iSupplier Portal Supplier PO Inv Ac | Home Page               |              |                  |        | I Previous 1 - 10 V Next 10 |  |  |
| iSupplier Profile Administrator       | 14                      | Sent 💌       | Due - Fn Level 🛆 | From 🛆 | Туре 🛆                      |  |  |
| 0                                     |                         | 12-Jul-2023  | _                |        | AP Involce Approval         |  |  |
|                                       | Click the Home          | Page option  |                  |        | AP Invoice Approval         |  |  |
|                                       | Click the <b>Home</b> I | rage option. |                  |        | AP Invoice Approval         |  |  |
|                                       | <u></u>                 | 12-Jul-2023  | _                |        | AP Invoice Approval         |  |  |
|                                       |                         | 11-Jul-2023  |                  |        | AP Invoice Approval         |  |  |
|                                       |                         | 11-Jul-2023  |                  |        | AP Involce Approval         |  |  |
|                                       |                         | 11-Jul-2023  |                  |        | AP Involce Approval         |  |  |
|                                       |                         | 11-Jul-2023  |                  |        | AP Invoice Approval         |  |  |
|                                       |                         | 11-Jul-2023  |                  |        | AP Invoice Approval         |  |  |
|                                       |                         | 11-Jul-2023  |                  |        | AP Invoice Approval         |  |  |
|                                       |                         |              |                  |        | I Previous 1 - 10 ✓ Next 1  |  |  |
|                                       | <u> </u>                | _            |                  |        |                             |  |  |
| -                                     |                         |              |                  |        | Disgnostic Conso            |  |  |

7. The **Supplier Home** page displays. Navigate to the **Finance** tab to update and resubmit the non-PO invoice.

| ORACLE <sup>®</sup> iSupplier Porta     | n 🕺                                                                       | 🄅 🌲 99**   Logg                  | ed in As KIM.DERIKX@GLOBALKNOWLEDGE.COM 🧿 (                                   |  |  |  |  |  |  |
|-----------------------------------------|---------------------------------------------------------------------------|----------------------------------|-------------------------------------------------------------------------------|--|--|--|--|--|--|
| oller Home Orders Shipments Finance     | e                                                                         |                                  |                                                                               |  |  |  |  |  |  |
| Search PO Number                        | upplier, you agree to accept the following terms and conc                 | resubmit the No<br>Finance tab.  | <b>me</b> page displays. To update and n-PO invoice, you must navigate to the |  |  |  |  |  |  |
| Notifications                           |                                                                           |                                  | Orders                                                                        |  |  |  |  |  |  |
|                                         |                                                                           | Full List                        | Agreements                                                                    |  |  |  |  |  |  |
| Subject                                 | Date 🛆                                                                    |                                  | Destroy Online                                                                |  |  |  |  |  |  |
| Invoice : TEST-SHI-27.JUN-2 Is Rejected | 12. Jul-2023 14:47:41                                                     |                                  | Purchase Orders                                                               |  |  |  |  |  |  |
| Invoice : Invoice8923 Is Rejected       | 12-Jul-2023 08:17:10                                                      |                                  | Purchase History                                                              |  |  |  |  |  |  |
| Involce : Involce662 Is Relected        | 12-Jul-2023 05:37:15                                                      |                                  | Shipments                                                                     |  |  |  |  |  |  |
| Invoice : Invoice581 Is Rejected        | 12-Jul-2023 02:33:16                                                      |                                  | Delivery Schedules                                                            |  |  |  |  |  |  |
| Invoice : Test_26Jun01 Is Rejected      | 11-Jul-2023 10:32:39                                                      |                                  | - Dentroy conclusion                                                          |  |  |  |  |  |  |
| Table Diagnostics                       |                                                                           |                                  | Overdue Receipts                                                              |  |  |  |  |  |  |
|                                         |                                                                           |                                  | Receipts                                                                      |  |  |  |  |  |  |
|                                         |                                                                           |                                  | Receipts                                                                      |  |  |  |  |  |  |
| Orders At A Glance                      |                                                                           |                                  | Returns                                                                       |  |  |  |  |  |  |
|                                         |                                                                           |                                  | On Time Parformance                                                           |  |  |  |  |  |  |
|                                         |                                                                           | Full List                        | · Orening Ferdinance                                                          |  |  |  |  |  |  |
| PO Number Description                   |                                                                           | Order Date                       | invoices                                                                      |  |  |  |  |  |  |
| 266666 2ND-2021-HRDV-729:VOR            | 2nd Stage - GK FY 2022-2023 - Initiating a 2nd stage for attached defined | 16-Jun-2023                      | Invoices                                                                      |  |  |  |  |  |  |
| scope of work for RQQ-2020              | -HRDV-500 (PO239                                                          | 14:35:50                         | Payments                                                                      |  |  |  |  |  |  |
| 266664                                  |                                                                           | 23-May-2023<br>12:05:35 Payments |                                                                               |  |  |  |  |  |  |
|                                         |                                                                           |                                  |                                                                               |  |  |  |  |  |  |

8. Click the **Finance** tab.

|                                                  |                                                                                                    | â                   | *          | \$            |                   | Logged In As KIM.DERIKX@GLOBALKNOWLEDGE.COM | ? | ባ |
|--------------------------------------------------|----------------------------------------------------------------------------------------------------|---------------------|------------|---------------|-------------------|---------------------------------------------|---|---|
| Supplier Home<br>Search P<br>IP Disclaime<br>T&C | Orders Shipments Finance                                                                                                    | erms and conditions | found at t | the link belo | w                 | Orders                                      |   |   |
|                                                  |                                                                                                    |                     |            |               | Full Liet         | Acreements                                  |   | _ |
| Subject                                          |                                                                                                    | Date 🛆              |            |               | T un List         | • Agreements                                |   |   |
| Jubject                                          | ET SHI 27 II IN 2 Is Bajastad                                                                                                    | 12 14 2022          | 14.47.41   |               |                   | Purchase Orders                             |   |   |
| Invoice : In                                     | unice9022 In Rejected                                                                                                    | 12-501-2023         | 09-17-10   |               |                   | <ul> <li>Purchase History</li> </ul>        |   |   |
| Involce : Inv                                    | volce662 is Rejected                                                                                                    | 12-501-2023         | 05-37-15   |               |                   | Shipments                                   |   |   |
| Invoice : Inv                                    | voice581 Is Rejected                                                                                                    | 12-301-2023         | 02-33-16   |               |                   | Delivery Cohertular                         |   |   |
| Invoice : Te                                     | st 26 lun01 is Rejected                                                                                                    | 11-10-2023          | 10:32:39   |               |                   | Delivery schedules                          |   |   |
| Table Die                                        |                                                                                                    | 11-04-2020          | 10.02.00   |               |                   | Overdue Receipts                            |   |   |
| Table Diag                                       | gnosues                                                                                                    |                     |            |               |                   | Receipts                                    |   |   |
| Orde                                             | ers At A Glance                                                                                                    |                     |            |               |                   | Receipts     Returns                        |   |   |
|                                                  |                                                                                                    |                     |            |               | Full List         | On-Time Performance                         |   |   |
| PO Numbe                                         | er Description                                                                                                    |                     |            | On            | der Date          | Invoices                                    |   |   |
| 266666                                           | 266666 20D-2021-HRDV-729:VOR 2nd Stage - GK FY 2022-2023 - Initiating a 2nd stage for attached defined score et unork for ROO 2020 HRDV 500 (PC23) |                     |            | id 16-        | Jun-2023<br>35:50 | Invoices                                    |   |   |
| 266664                                           |                                                                                                    |                     |            | 23-           | May-2023<br>05:35 | Payments                                    |   |   |
| oplier.metrolinxsit.                             | .com:8029/OA_HTML/OA.jsp?page=/oracle/apps/ap/inv                                                                                                  |                     |            | 23-           | May-2023          |                                             |   |   |

9. The **Invoice Actions** page displays. Search for the rejected non-PO invoice using one or multiple search criteria such as **Invoice Number**, **Invoice Amount**, **Invoice Status**, etc.

**Note:** If you click the **Go** button without populating any of the search criteria, then all the relevant iSupplier invoices associated with your organization will be displayed.

|                                                                           | iSupplier Portal                                   |                                                                                   |                                                                                   | <b>î</b> *                                                    | ٥                                                |                                                   | Logged I                                       | n As KIM.DI                                      | ERIKX@GLOBALKNOW                                                   | LEDGE.COM                                | ?                      | ባ       |
|---------------------------------------------------------------------------|----------------------------------------------------|-----------------------------------------------------------------------------------|-----------------------------------------------------------------------------------|---------------------------------------------------------------|--------------------------------------------------|---------------------------------------------------|------------------------------------------------|--------------------------------------------------|--------------------------------------------------------------------|------------------------------------------|------------------------|---------|
| Supplier Home Orders<br>Create Invoices View<br>Invoice Actions<br>Search | Shipm<br>v Invol                                   | The <b>Invoice Act</b><br>one or multiple<br>Note that if you<br>relevant iSuppli | <b>ions</b> page dis<br>search criteri<br>click the <b>Go</b> I<br>er invoices as | plays. Her<br>a such as <b>l</b><br>button with<br>sociated v | e, you o<br><b>nvoice</b><br>nout po<br>vith you | can sear<br><b>Numbe</b><br>opulating<br>ar organ | ch for<br><b>r, Invo</b><br>g any c<br>izatior | the rej<br><b>ice Arr</b><br>of the s<br>will be | ected Non-PC<br>nount, Invoice<br>search criteria,<br>e displayed. | invoice<br><b>Status</b> , e<br>then all | using<br>etc.<br>the   |         |
| Invoice Date From<br>Invoice Status                                       | GLOBAL KNOWLEDGE<br>(CANADA) INC.<br>(13-Jul-2023) | NETWORK                                                                           | Purchase Orde<br>Invoid<br>Invoid                                                 | er Number<br>ce Amount<br>ce Date To<br>Currency              |                                                  | <b>6</b>                                          |                                                |                                                  |                                                                    |                                          |                        |         |
| Gr<br>Invoice Number<br>No search conducted.<br>Table Diagnostics         | D Clear                                            | roice Currency Code                                                               | Invoice Amount F                                                                  | Purchase Order                                                | Status                                           | Withdraw                                          | Cancel                                         | Update                                           | View Attachments                                                   | Rejection C<br>Diagr                     | omments<br>lostic Cons | ole     |
| Copyright (c) 1998, 2020, Ora                                             | cie and/or its affiliates. A                       | All rights reserved.                                                              |                                                                                   |                                                               |                                                  |                                                   |                                                |                                                  | At                                                                 | pout this Page                           | Privacy Sta            | atement |

10. Enter the invoice number in the **Invoice Number** field.

|                                                                              |                | î ★          | ٥         |           | Logged In As KIM.D    | ERIKX@GLOBALKNOW | LEDGE.COM        | ?            | ሳ     |
|------------------------------------------------------------------------------|----------------|--------------|-----------|-----------|-----------------------|------------------|------------------|--------------|-------|
| Supplier Home Orders Shipments Finance                                       |                |              |           |           |                       |                  |                  |              |       |
| Create Invoices View Invoices View Payments                                  |                |              |           |           |                       |                  |                  |              |       |
| Invoice Actions                                                              |                |              |           |           |                       | Create Invoi     | with a PO        | √ G          | 0     |
| Search                                                                       |                |              |           |           |                       |                  |                  |              |       |
| Note that the search is case insensitive                                     |                |              |           |           |                       |                  |                  |              |       |
| Supplier GLOBAL KNOWLEDGE NETWORK<br>(CANADA) INC.                           | Purchase Ord   | ler Number   |           |           |                       |                  |                  |              |       |
| Invoice Number Invoice6463                                                   | invoi          | CH AMOUNI    |           |           |                       |                  |                  |              |       |
| Invoice Date From (14-Jul-2023)                                              | In this de     | emonstra     | tion, we  | will sear | rch using the         | rejected invoi   | ce               |              |       |
| Invoice Status Clear                                                         | number.        | Enter the    | e invoice | e numbe   | r in the <b>Invoi</b> | ce Number fie    | ld.              |              |       |
| Invoice Number Go pice Date Invoice Currency Code                            | Invoice Amount | Purchase Ord | er Status | Withdraw  | Cancel Update         | View Attachments | Rejection Con    | nments       |       |
| No search conducted.                                                         |                |              |           |           |                       |                  |                  |              |       |
| Table Diagnostics                                                            |                |              |           |           |                       |                  | Diagnos          | tic Consol   | le    |
| Copyright (c) 1998, 2020, Oracle and/or its affiliates. All rights reserved. |                |              |           |           |                       | A                | bout this Page P | rivacy State | ement |

11.Click the **Go** button.

|                                                                              | Â                         | *     | 0      | 1 <sup>99+</sup> | Logged I | n As KIM.D | ERIKX@GLOBALKNOW | LEDGE.COM          |           | ሳ     |
|------------------------------------------------------------------------------|---------------------------|-------|--------|------------------|----------|------------|------------------|--------------------|-----------|-------|
| Supplier Home Orders Shipments Finance                                       |                           |       |        |                  |          |            |                  |                    |           |       |
| Create Invoices View Invoices View Payments                                  |                           |       |        |                  |          |            |                  |                    |           |       |
| Invoice Actions                                                              |                           |       |        |                  |          |            | Create Invoid    | With a PO          | √ G       | 30    |
| Search                                                                       |                           |       |        |                  |          |            |                  |                    |           |       |
| Note that the search is case insensitive                                     |                           |       |        |                  |          |            |                  |                    |           |       |
| Supplier GLOBAL KNOWLEDGE NETWORK                                            | Purchase Order Number     |       |        |                  |          |            |                  |                    |           |       |
| Invoice Number Invoice6463                                                   | Invoice Amount            |       |        | 65               |          |            |                  |                    |           |       |
| Invoice Date From (14-Jul-2023) to                                           | Currency                  |       |        | 00               |          |            |                  |                    |           |       |
| Invoice Status                                                               | e un tento y              |       |        |                  |          |            |                  |                    |           |       |
| Clear                                                                        |                           |       |        |                  |          |            |                  |                    |           |       |
| Invoice Number Voice Date Invoice Currency Code                              | Invoice Amount Purchase C | Order | Status | Withdraw         | Cancel   | Update     | View Attachments | Rejection Comm     | nents     |       |
| No search conducted.                                                         |                           |       |        |                  |          |            |                  |                    |           |       |
| Table Diagnostics                                                            |                           |       |        |                  |          |            |                  |                    | -         |       |
|                                                                              |                           |       |        |                  |          |            |                  | Diagnosti          | c Conso   | le    |
| Click the <b>Go</b> button.                                                  |                           |       |        |                  |          |            |                  |                    |           |       |
|                                                                              |                           |       |        |                  |          |            |                  |                    |           |       |
|                                                                              |                           |       |        |                  |          |            |                  |                    |           |       |
|                                                                              |                           |       |        |                  |          |            |                  |                    |           |       |
| Copyright (c) 1998, 2020, Oracle and/or its affiliates. All rights reserved. |                           |       |        |                  |          |            | At               | out this Page Priv | acy State | ement |

**Note:** The search result is displayed. The Non-PO invoice is in the **Rejected** status and the rejection reason displays in the **Rejection Comments** field.

|                                                                                                    | € <sup>°</sup> iSupplier Portal             |                                | â          | * *        | <del>ب</del> | Logged In A       | AS KIM.DERIKX@GLOBALKNOWL    | EDGE.COM 🥜           | ሳ           |
|----------------------------------------------------------------------------------------------------|---------------------------------------------|--------------------------------|------------|------------|--------------|-------------------|------------------------------|----------------------|-------------|
| Supplier Home Orders                                                                                                    | Shipments Finance                           |                                |            |            |              |                   |                              |                      |             |
| Create Involces VI                                                                                                    | ew Involces View Payments                   |                                |            |            |              |                   |                              |                      |             |
| Invoice Actions                                                                                                    | 6                                           |                                |            |            |              |                   | Create Invoice               | With a PO            | √ Go        |
| Search                                                                                                    |                                             |                                |            |            |              |                   |                              |                      |             |
| Note that the search is c                                                                                                    | case insensitive                            |                                |            |            |              |                   |                              |                      |             |
| Supplier                                                                                                    | GLOBAL KNOWLEDGE NETWORF<br>(CANADA) INC.   | Purchase Orde                  | r Number   |            |              |                   |                              |                      |             |
| Invoice Number                                                                                                    | Involce6463                                 | Invoic                         | e Date To  |            | 12           |                   |                              |                      |             |
| Invoice Date From                                                                                                    | (14-Jul-2023) 🚳                             | intelle                        | Currency   |            |              |                   |                              |                      |             |
| Invoice Status                                                                                                    | ~                                           |                                | ourrenty   |            |              |                   |                              |                      |             |
|                                                                                                    | Go Clear                                    |                                |            |            |              |                   |                              |                      |             |
| Invoice Number 🛆 I                                                                                                    | nvoice Date 🛆 Invoice Currency              | Code 		Invoice Amount 	Purchas | se Order S | tatus With | draw Canc    | el Update View At | ttachments Rejection Comment | 5                    |             |
| Invoice6463 0                                                                                                    | 01-Jul-2023 CAD                             | 1,218.00                       | R          | tejected 🚟 |              | 1 6               | Incorrect quantity order     | red for Wireless Las | er Printer  |
| Table Diagnostics The search result is displayed. The Non-PO invoice is in the Rejected status. The rejection reason displays in the Rejection Comments field. |                                             |                                |            |            |              |                   | Console                      |                      |             |
| opyright (c) 1998, 2020, O                                                                                                    | racle and/or its affiliates. All rights res | erved.                         | _          |            |              |                   | Abo                          | ut this Page Priva   | cy Statemen |

12. Click the update icon to update the non-PO invoice and rectify the rejection reason.

| e oracl                   | € <sup>°</sup> iSupplier  | r Portal                      |                        | Â                         | *             | ٥       |                 | Logged In As KIM.DE | RIKX@GLOBALKNOWLED         | GE.COM       | ?          | ሳ       |
|---------------------------|---------------------------|-------------------------------|------------------------|---------------------------|---------------|---------|-----------------|---------------------|----------------------------|--------------|------------|---------|
| Supplier Home Orders      | Shipments                 | Finance                       |                        |                           |               |         |                 |                     |                            |              |            |         |
| Create Involces V         | lew Involces              | View Payments                 |                        |                           |               |         |                 |                     |                            |              |            |         |
| Invoice Actions           | s                         |                               |                        |                           |               |         |                 |                     | Create Invoice             | With a F     | °0 v       | Go      |
| Search                    |                           |                               |                        |                           |               |         |                 |                     |                            |              |            |         |
| Note that the search is o | case insensitive          |                               |                        |                           |               |         |                 |                     |                            |              |            |         |
| Supplier                  | GLOBAL KNO<br>(CANADA) IN | WLEDGE NETWORK                | Purchas                | e Order Number            |               |         |                 |                     |                            |              |            |         |
| Invoice Number            | Involce6463               |                               |                        | Invoice Amount            |               |         | 12              |                     |                            |              |            |         |
| Invoice Date From         | (14-Jul-2023)             | 66                            |                        | Currency                  |               |         |                 |                     |                            |              |            |         |
| Invoice Status            |                           | ~                             |                        | ounondy                   |               |         |                 |                     |                            |              |            |         |
|                           | Go Clear                  |                               |                        |                           |               |         |                 |                     |                            |              |            |         |
| Invoice Number 🛆          | Invoice Date 2            | Invoice Currency C            | ode  Invoice Amount  P | urchase Order             | Status        | Withdra | w Cancel Up     | date View Attachmen | ts Rejection Comments      |              |            |         |
| Invoice6463               | 01-Jul-2023               | CAD                           | 1,218.00               |                           | Rejected      | 50      |                 | / / +               | Incorrect quantity ordered | d for Wirele | ss Laser I | Printer |
| Table Diagnostics         |                           |                               | Click the updat        | te icon to<br>rectify the | upda<br>rejec | te the  | e Non-Poreason. | D invoice and       |                            | Diagn        | ostic Co   | nsole   |
| pyright (c) 1998, 2020, C | Dracle and/or its a       | affiliates. All rights reserv | ed.                    | ,                         | ,             |         |                 |                     | About                      | this Page    | Privacy    | Statem  |

For this invoice, the rejection reason was "incorrect quantity entered for Wireless Laser Printers". To rectify this, you need to scroll down and update the **Items** section accordingly.

|                                                                                                    | 🕋 🛨 🏟 🌲 Logged in As KIM.DERIKX@GLOBALKNOWLEDGE.COM 🔱                                                                                                    |
|----------------------------------------------------------------------------------------------------|----------------------------------------------------------------------------------------------------|
| Supplier Home Orders Shipments Finance Create Invoices View Invoices View Payments Details Manage Tax | The <b>Create Invoice: Details</b> page displays. For this invoice,<br>the rejection reason was "incorrect quantity entered for<br>Wireless Laser Printers". To rectify this, you need to scroll<br>down and update the <b>Items</b> section accordingly. |
| Create Invoice: Details                                                                               | Cancel Step 1 of 3 Next                                                                                                    |
| * Indicates required field Supplier                                                                   | Invoice                                                                                                    |
| * Supplier GLOBAL KNOWLEDGE NETWORK (CANADA) INC                                                      | * Invoice Number Invoice6463                                                                                                    |
| Tax Payer ID                                                                                          | Invoice Date 01-Jul-2023                                                                                                    |
| Remit To POB15872 STNA 🔟 Q                                                                            | Currency CAD JQ                                                                                                    |
| Address<br>Bemit Te Back Account VYYYY2690                                                            | Invoice Description Please approve the request                                                                                                    |
|                                                                                                    | Attachment 🖉 🕂                                                                                                    |
| Customer                                                                                              |                                                                                                    |
| Customer Tax Payer ID SYS11988                                                                        | Requester Email                                                                                                    |
| Customer Name GO Transit (FT)                                                                         | Requester First Name Sachin                                                                                                    |
| Address                                                                                               | Requester Last Name Ghode                                                                                                    |
| Items                                                                                                 |                                                                                                    |

**Note:** If an invoice has been rejected because of a missing or an incorrect attachment, please see the "Submit a Non-PO Invoice" video to review the demonstration on how to attach documents.

|                                                                                                    | 🎓 🛨 🌣 🌲 Logged in As Kim.derikX@globalknowledge.com 🔱                                                                                                    |
|----------------------------------------------------------------------------------------------------|----------------------------------------------------------------------------------------------------|
| Suppiler Home Orders Shipments Finance Create Involces View Involces View Payments                          |                                                                                                    |
| Details Manage Tax                                                                                          | In this demonstration, we do not need to update any attachments.                                                                                                    |
| Create Invoice: Details  * Indicates required field  Supplier  * Supplier  CLOBAL KNOWLEDGE NETWORK (CANADA | However, if an invoice has been rejected because of a<br>missing or an incorrect attachment, please see the "Submit<br>a Non-PO Invoice" video to review the demonstration on<br>how to attach documents. |
| Tax Payer ID * Remit To POB15972 STNA Q Address Remit To Bank Account XXXXXX2680 Q                          | * Currency CAD 2 Q<br>Invoice Description Please approve the request<br>Attachment 1                                                                                                    |
| Customer                                                                                                    |                                                                                                    |
| Customer Tax Payer ID SYS11988<br>Customer Name GO Transit (FT)<br>Address                                  | Requester Email Requester First Name Sachin Requester Last Name Ghode                                                                                                    |
| Items                                                                                                    |                                                                                                    |

13. Scroll down to view more details.

|                                                   | 🎓 🛨 🏟 崎 Logged in As KIM.DERIKX@GLOBALKNOWLEDGE.COM 🔱 |
|---------------------------------------------------|-------------------------------------------------------|
| Supplier Home Orders Shipments Finance            |                                                       |
| Create Invoices View Invoices View Payments       |                                                       |
| Details Manage Tax                                | Review and Submit                                     |
| Create Invoice: Details                           | Cancel Step 1 of 3 Next                               |
| * Indicates required field                        |                                                       |
| Supplier                                          | Invoice                                               |
| * Supplier GLOBAL KNOWLEDGE NETWORK (CANADA) INC. | * Invoice Number Invoice6463                          |
| Tax Payer ID                                      | * Invoice Date 01-Jul-2023 to                         |
| * Remit To POB15872 STNA 🔄 Q                      | * Currency CAD 🔟 🔍                                    |
| Address                                           | Invoice Description Please approve the request        |
| Remit To Bank Account XXXXX2680 🚽 🔍               | ĥ                                                     |
|                                                   |                                                       |
| Customer                                          | Scroll down to view more details.                     |
| Customer Tax Payer ID SYS11988                    | Requester Email                                       |
| Customer Name GO Transit (FT)                     | Requester First Name Sachin                           |
| Address                                           | Requester Last Name Ghode                             |
| Items                                             | Å                                                     |

14. In the **Quantity to Invoice** column, you must update the quantity of the wireless laser printers.

| *                                                            |                                                                 |                                                  |                                                      |                                                                  |                                 | Cancel Ste                    | piors nex |
|--------------------------------------------------------------|-----------------------------------------------------------------|--------------------------------------------------|------------------------------------------------------|------------------------------------------------------------------|---------------------------------|-------------------------------|-----------|
| * Indicates required field                                   |                                                                 |                                                  |                                                      |                                                                  |                                 |                               |           |
| Supplier                                                     |                                                                 |                                                  | Invoice                                              |                                                                  |                                 |                               |           |
|                                                              | * Supplier GLOBAL KNOWLEDGE NE                                  | TWORK (CANADA) INC.                              |                                                      | * Invoice Number                                                 | Invoice6463                     |                               |           |
|                                                              | Tax Payer ID                                                    |                                                  |                                                      | * Invoice Date                                                   | 01-Jul-2023                     |                               |           |
|                                                              | * Remit To POB15872 STNA                                        | Q                                                |                                                      | * Currency                                                       | CAD 🔟 🤇                         | Q,                            |           |
|                                                              | Address                                                         |                                                  |                                                      | Invoice Description                                              | Please approve the request      |                               |           |
| Remit To Ba                                                  | ank Account XXXXX2680                                           | Q.                                               |                                                      |                                                                  |                                 |                               | 11        |
|                                                              |                                                                 |                                                  |                                                      |                                                                  | Attachment                      | т                             |           |
| Customer                                                     |                                                                 |                                                  |                                                      |                                                                  |                                 |                               |           |
|                                                              |                                                                 |                                                  |                                                      |                                                                  |                                 |                               |           |
|                                                              |                                                                 |                                                  |                                                      | Requester I                                                      | Email                           |                               |           |
|                                                              |                                                                 |                                                  |                                                      | Demuester First I                                                | lama Cachin                     |                               |           |
|                                                              | In the Quantity to                                              | Invoice colum                                    | n, you must                                          | Requester First I<br>Requester Last I                            | Name Sachin<br>Name Ghode       |                               |           |
| (                                                            | in the Quantity to update the quant                             | Invoice colum<br>ity of the wirele               | n, you must<br>ss laser printers.                    | Requester First I<br>Requester Last I                            | Name Sachin<br>Name Ghode       |                               |           |
| Items                                                        | i In the Quantity to<br>update the quant                        | Invoice colum<br>ity of the wirele               | n, you must<br>ss laser printers.                    | Requester First I<br>Requester Last I                            | Name Sachin<br>Name Ghode       |                               |           |
| Items (                                                      | in the Quantity to<br>update the quant                          | Invoice colum<br>ity of the wirele               | n, you must<br>ss laser printers.                    | Requester First I<br>Requester Last I                            | Name Sachin<br>Name Ghode       |                               |           |
| Items<br>+<br>Description                                    | In the Quantity to<br>update the quant                          | Invoice colum<br>ity of the wirele<br>Unit Price | n, you must<br>ss laser printers.<br>*Amount         | Requester First I<br>Requester Last I<br>Tax Rate Co             | Name Sachin<br>Name Ghode<br>de | Remove                        | Duplicate |
| Items Description Wireless Laser Printer                     | i In the Quantity to<br>update the quant                        | Unit Price                                       | n, you must<br>ss laser printers.<br>*Amount<br>1218 | Requester First I<br>Requester Last I<br>Tax Rate Co<br>B AP-GST | Name Sachin<br>Name Ghode       | Remove                        | Duplicate |
| Items  Description Wireless Laser Printer Table Diagnostics  | In the Quantity to<br>update the quant<br>Quantity to Invoice 7 | Unit Price                                       | n, you must<br>ss laser printers.<br>*Amount         | Tax Rate Co<br>B AP-GST                                          | Name Sachin<br>Name Ghode<br>de | Remove                        | Duplicate |
| Items                                                        | In the Quantity to<br>update the quant Quantity to Invoice 7    | Unit Price                                       | n, you must<br>ss laser printers.<br>*Amount<br>1218 | Requester First I<br>Requester Last I<br>Tax Rate Co<br>AP-GST   | Name Sachin<br>Name Ghode<br>de | Remove                        | Duplicate |
| Items + Description Wireless Laser Printer Table Diagnostics | i In the Quantity to<br>update the quant                        | Unit Price                                       | n, you must<br>ss laser printers.<br>*Amount<br>1218 | Requester First Requester Lest I Tax Rate Co B AP-GST            | Name Sachin<br>Name Ghode<br>de | Remove                        | Duplicate |
| Items Description Wireless Laser Printer Table Diagnostics   | i In the Quantity to<br>update the quant                        | Unit Price                                       | n, you must<br>ss laser printers.<br>*Amount<br>1218 | Requester First I<br>Requester Lest I<br>Tax Rate Co<br>8 AP-GST | Name Sachin<br>Name Ghode<br>de | Remove<br>Diagn<br>Cancel Ste | Duplicate |

15. Update the required quantity field.

| Create Invoice: De             | etails                                      |                    |                   |                   |                          | Cancel Ste              | p1of3 Next             |
|--------------------------------|---------------------------------------------|--------------------|-------------------|-------------------|--------------------------|-------------------------|------------------------|
| * Indicates required field     |                                             |                    |                   |                   |                          |                         |                        |
| Supplier                       |                                             |                    |                   | Invoice           |                          |                         |                        |
|                                | * Supplier GLOBAL KNOWLEDGE N               | ETWORK (CANADA) IN | C.                | * Invoice Num     | ber Invoice6463          |                         |                        |
|                                | Tax Payer ID                                | * Invoice D        | ate 01-Jul-2023   | 6                 |                          |                         |                        |
|                                | Remit To POB15872 STNA                      | Q                  | ONTO ON M5W 1C1   | Invoice Descript  | ion Please approve the r | P LL                    |                        |
| Rem                            | It To Bank Account XXXXX2680                | Q                  | SINTO ON MONT TOT | intere beseries   |                          | oquot                   | 1.                     |
|                                |                                             |                    |                   |                   | Attachment               | <i>6</i> <sup>1</sup> + |                        |
| Customer                       |                                             |                    |                   |                   |                          |                         |                        |
|                                |                                             |                    |                   | Requester E       | nail                     |                         |                        |
|                                | In this demonstrati                         | on, the releva     | nt field is       | Requester First N | ame Sachin               |                         |                        |
|                                | populated for you.                          |                    |                   | Requester Last N  | Ghode                    |                         |                        |
| Items                          |                                             |                    |                   |                   |                          |                         |                        |
| +                              |                                             |                    |                   | -                 |                          |                         |                        |
| Description                    | Quantity to Invoice                         | Unit Price         | *Amount           | Tax Rate Cod      | 9                        | Remove                  | Duplicate              |
| Wireless Laser Printer         | 10                                          | 174                |                   | 1740 AP-GST       | ⇒ Q                      |                         | G                      |
| Table Diagnostics              |                                             |                    |                   |                   |                          |                         |                        |
|                                |                                             |                    |                   |                   |                          | Diagn                   | ostic Console          |
|                                |                                             |                    |                   |                   |                          | Cancel Ste              | o 1 of 3 Ne <u>x</u> t |
|                                |                                             |                    |                   |                   |                          |                         |                        |
| pyright (c) 1998, 2020, Oracle | and/or its affiliates. All rights reserved. |                    |                   |                   |                          | About this Page         | Privacy Statemen       |

16.Click the **Next** button to continue.

| Create Invoice: Detai             | ls                                       |                         |                |         |                              |                    | Cancel Ste              | p 1 of 3 Next   |
|-----------------------------------|------------------------------------------|-------------------------|----------------|---------|------------------------------|--------------------|-------------------------|-----------------|
| * Indicates required fleid        |                                          |                         |                |         |                              |                    |                         | 1. A            |
| Supplier                          |                                          |                         |                | Invoice |                              |                    |                         | - 5             |
|                                   | * Supplier GLOBAL KNOWLEDGE              | NETWORK (CANADA) INC    |                |         | <ul> <li>Click th</li> </ul> | ne <b>Next</b> but | ton to cont             | inue.           |
|                                   | * Remit To POB15872 STNA                 | N Q                     |                |         | * Currency                   | CAD                | N Q                     |                 |
|                                   | Address PO BOX 15872 STATIO              | N A Lockbox #15872 TORO | NTO ON M5W 1C1 |         | Invoice Description          | Please approve the | request                 |                 |
|                                   |                                          |                         |                |         |                              | Attachment         | <i>6</i> <sup>1</sup> + |                 |
| customer                          |                                          |                         |                |         |                              |                    |                         |                 |
|                                   | Customer Tax Payer ID SYS11988           |                         |                |         | Requester Email              |                    |                         |                 |
|                                   | Customer Name GO Transit (FT             | )                       |                | F       | Requester First Name         | Sachin             |                         |                 |
|                                   | Address                                  |                         |                |         | Requester Last Name          | Gnode              |                         |                 |
| Items                             |                                          |                         |                |         |                              |                    |                         |                 |
| +                                 |                                          |                         |                |         |                              |                    |                         |                 |
| Description                       | Quantity to Invoice                      | Unit Price              | *Amount        |         | Tax Rate Code                |                    | Remove                  | Duplicate       |
| Wireless Laser Printer            | 10                                       | 174                     |                | 1740    | AP-GST                       | ⇒ Q                | 1                       | G               |
| Table Diagnostics                 |                                          |                         |                |         |                              |                    | Diagn<br>Cancel Ste     | ostic Console   |
| yright (c) 1998, 2020, Oracle and | /or its affiliates. All rights reserved. |                         |                |         |                              |                    | About this Page         | Privacy Stateme |

17. The **Create Invoice: Manage Tax** page displays. Review the tax details based on the updates made to the invoice.

|                                                                                                    | 🕋 🛨 🌣 🌲 Logged in As KIM.DERIKX@GLOBALKNOWLEDGE.COM 🤌 🔱                                                                                    |
|----------------------------------------------------------------------------------------------------|----------------------------------------------------------------------------------------------------|
| Create Invoices View Payments Create Invoices View Payments Create Invoices Meeting Details Meeting | The <b>Create Invoice: Manage Tax</b> page displays. Here,<br>you must review the tax details based on the updates<br>made to the invoice. |
| Create Invoice: Manage Tax                                                                          | Cancel Save Back Step 2 of 3 Next Submit                                                                                                   |
| Supplier                                                                                            | Invoice                                                                                                    |
| * Supplier GLOBAL KNOWLEDGE NETWO                                                                   | RK (CANADA) INC. * Invoice Number Invoice6483                                                                                              |
| Tax Payer ID                                                                                        | * Invoice Date 01-Jul-2023                                                                                                    |
| * Remit To POB15872 STNA                                                                            | * Currency CAD                                                                                                    |
| Address PO BOX 15872 STATION A Lock                                                                 | box #15872 TORONTO ON Invoice Description Please approve the request                                                                       |
| Remit To Bank Account XXXXX2680                                                                     | Attachment 🏾 🎜                                                                                                    |
|                                                                                                    |                                                                                                    |
| Customer                                                                                            |                                                                                                    |
| * Customer Tax Payer ID SYS11988                                                                    | Requester Email                                                                                                    |
| Customer Name GO Transit (FT)                                                                       | Requester First Name Sachin                                                                                                    |
| Address 20 Bay Street Tord                                                                          | onto M5J 2W3 CA Requester Last Name Ghode                                                                                                  |
| Summary Tax Lines                                                                                   |                                                                                                    |
| Coloulate                                                                                           |                                                                                                    |

18. Scroll down to view more details.

|                                                                                                    | â 🛧 🌣 🍂 📴   Logged in As KIM.DERIKX@GLOBALKNOWLEDGE.COM 🥑 (                                                                                     |
|----------------------------------------------------------------------------------------------------|----------------------------------------------------------------------------------------------------|
| Suppiler Home Orders Shipments Finance Create Involces View Involces View Payments                                                                                                    |                                                                                                    |
| Details Manage Tax Create Invoice: Manage Tax                                                                                                    | Review and Submit Cancel Save Back Step 2 of 3 Next Submit                                                                                      |
| Supplier                                                                                                    | Invoice                                                                                                    |
| Supplier GLOBAL KNOWLEDGE NETWORK (GANADA) INC<br>Tax Payer ID     Remit To     POB15872 STNA     Address     PO 80X 15872 STATION A Lockbox #15872 TOROM<br>MSW 1C1     Remit To Bank Account     XXXXX2880 | * Invoice Number Invoice6483<br>* Invoice Date 01-Jul-2023<br>* Currency CAD<br>ON Invoice Description Please approve the request<br>Attachment |
| Customer * Customer Tax Payer ID SYS11988 Customer Name GO Transit (FT) Address 20 Bay Street Toronto M5J 2W3 CA Summary Tax Lines                                                                           | Requester Last Name Ghode                                                                                                    |
| Calculate Summary Tax Line Number Tax Regime Code Tax Tax Status Code Tax Jurisdicti                                                                                                    | Code Tax Rate Code Tax Rate Tax Amount Line Status                                                                                              |

19. Click the **Next** button to continue.

| Remit To Ba             | nk Account XXXXX  | CX2680 |                     |                         |               |          |            |                    | 0                           |                    |
|-------------------------|-------------------|--------|---------------------|-------------------------|---------------|----------|------------|--------------------|-----------------------------|--------------------|
| Customer                |                   |        |                     |                         |               |          |            |                    |                             |                    |
|                         | * Customer Tax Pa | yer ID | SYS11988            |                         |               |          |            | Requester Email    | I                           |                    |
|                         | Customer          | Name   | GO Transit (FT)     |                         |               |          | Requ       | ester First Name   | Sachin                      |                    |
|                         | Ad                | dress  | 20 Bay Street Toron | nto M5J 2W3 CA          |               |          | Requ       | lester Last Name   | Ghode                       |                    |
| Summary Tax Lines       |                   |        |                     |                         |               |          |            |                    |                             |                    |
| Calculate               |                   |        |                     |                         |               |          |            |                    |                             |                    |
| Summary Tax Line Number | Tax Regime Code   | Tax    | Tax Status Code     | e Tax Jurisdiction Code | Tax Rate Code | Tax Rate | Tax Amount | Line Status        |                             |                    |
| 1                       | CA-HST            | AP-GST | AP-GST              | AP-GST                  | AP-GST        | 5        | 82.86      | Active             |                             |                    |
| Table Diagnostics       |                   |        |                     |                         |               |          |            |                    |                             |                    |
| tems                    |                   |        |                     |                         |               |          |            |                    |                             |                    |
| Description             |                   |        | Qua                 | antity to Invoice       |               |          |            | Unit Price         |                             | Amount             |
| Wireless Laser Printer  |                   |        | 10                  |                         |               |          |            | 174                |                             | 1,740.00           |
| Table Diagnostics       |                   |        |                     |                         |               |          |            |                    |                             |                    |
| nvoice Request Sumn     | nary              |        |                     |                         |               |          | _          |                    |                             |                    |
|                         |                   |        |                     |                         |               |          |            | Click the <b>f</b> | <b>Vext</b> button to co    | ontinue.           |
|                         |                   |        |                     |                         |               |          |            |                    |                             | 82.86              |
|                         |                   |        |                     |                         |               |          |            |                    | Recalculate Total Total (C  | Di stic Console    |
| Return to Invoices      |                   |        |                     |                         |               |          |            | C                  | ance <u>l Save Back</u> Ste | 2 of 3 Nert Submit |
|                         |                   |        |                     |                         |               |          |            |                    |                             | al.                |

20. The **Create Invoice: Review and Submit** page displays. Review the tax details based on the updates made to the invoice.

| ORACLE iSupplier Portal  Supplier Home Orders Shipments  Finance  Create Involces View Involces View Payments                                                                                      | The <b>Create Invoice: Review and Submit</b> page displays.<br>Here, you must review all the information before<br>resubmitting the Non-PO invoice.   |
|----------------------------------------------------------------------------------------------------|----------------------------------------------------------------------------------------------------|
| Details Manage Tax                                                                                                    | Review and Submit                                                                                                    |
| Invoice: Invoice6463<br>Supplier                                                                                                    | Printable Page Create Another                                                                                                    |
| * Supplier GLOBAL KNOWLEDGE NETWORK (CANADA) INC<br>Tax Payer ID<br>* Remit To POB15872 STNA<br>Address PO BOX 15872 STATION A Lockbox #15872 TOROI<br>M5W 1C1<br>Remit To Bank Account XXXXXX2880 | . * Invoice Number Invoice6463<br>* Invoice Date 01-Jul-2023<br>* Currency CAD<br>NTO ON Invoice Description Please approve the request<br>Attachment |
| Customer Customer Tax Payer ID SYS11988 Customer Name GO Transit (FT) Address 20 Bay Street Toronto M5J 2W3 CA                                                                                     | Requester Email<br>Requester First Name Sachin<br>Requester Last Name Ghode                                                                           |
| Items                                                                                                    |                                                                                                    |

21.Scroll down to view more details.

|                                                                                                    | î             | *   | ٩    |                                                                                                    |
|----------------------------------------------------------------------------------------------------|---------------|-----|------|----------------------------------------------------------------------------------------------------|
| Supplier Home Orders Shipments Finance Create Invoices View Invoices View Payments Details Manage Tax                                                                                           |               |     |      | Review and Submit                                                                                                    |
| Invoice: Invoice6463                                                                                                    |               |     |      | Printable Page Create Another                                                                                                |
| Supplier                                                                                                    |               | Inv | oice |                                                                                                    |
| * Supplier GLOBAL KNOWLEDGE NETWORK (CANADA) IN<br>Tax Payer ID<br>* Remit To POB15872 STNA<br>Address PO BOX 16872 STATION A Lockbox #15872 TORC<br>MSW 101<br>Remit To Bank Account XXXXX2680 | C.<br>DNTO ON |     |      | * Invoic Scroll down to view more details.<br>* currency CAD<br>Invoice Description Please approve the request<br>Attachment |
| Customer                                                                                                    |               |     |      |                                                                                                    |
| * Customer Tax Payer ID SYS11988                                                                                                    |               |     |      | Requester Email                                                                                                    |
| Customer Name GO Transit (FT)<br>Address 20 Bay Street Toronto M5J 2W3 CA                                                                                                    | L.            |     |      | Requester First Name Sachin<br>Requester Last Name Ghode                                                                     |
| Items                                                                                                    |               |     |      |                                                                                                    |

22. Click the **Submit** button to resubmit the non-PO invoice.

|                         | * Customer Tax Pay                       | ver ID S | SYS11988      |                         |                             |                    |         | Requester Email |            |       |                |
|-------------------------|------------------------------------------|----------|---------------|-------------------------|-----------------------------|--------------------|---------|-----------------|------------|-------|----------------|
|                         | Customer Name GO Transit (FT)            |          |               |                         | Requester First Name Sachin |                    |         |                 |            |       |                |
|                         | Address 20 Bay Street Toronto M5J 2W3 CA |          |               |                         | R                           | equester Last Name | Ghode   |                 |            |       |                |
| ummary Tax Lines        |                                          |          |               |                         |                             |                    |         |                 |            |       |                |
| Calculate               |                                          |          |               |                         |                             |                    |         |                 |            |       |                |
| Summary Tax Line Number | Tax Regime Code                          | Tax      | Tax Status Co | de Tax Jurisdiction Cod | le Tax Rate Co              | de Tax Rate        | Tax Amo | unt Line Status |            |       |                |
|                         | CA-HST                                   | AP-GST   | AP-GST        | AP-GST                  | AP-GST                      | 5                  | 82.86   | Active          |            |       |                |
| Table Diagnostics       |                                          |          |               |                         |                             |                    |         |                 |            |       |                |
| ems                     |                                          |          |               |                         |                             |                    |         |                 |            |       |                |
| Description             |                                          |          | Q             | uantity to Invoice      |                             |                    |         | Unit Price      |            |       | Amount         |
| Vireless Laser Printer  |                                          |          | 10            |                         |                             |                    |         | 174             |            |       | 1,740.00       |
| Table Diagnostics       |                                          |          |               |                         |                             |                    |         |                 |            |       |                |
| voice Request Sumn      | nary                                     |          |               |                         |                             |                    |         |                 |            |       |                |
|                         |                                          |          |               |                         |                             |                    |         |                 |            |       |                |
|                         |                                          |          |               |                         |                             |                    |         |                 |            | Items | 1,682.00       |
|                         |                                          |          |               |                         |                             |                    |         |                 |            | Тах   | 82.86          |
|                         |                                          |          |               | Click the S             | <b>ubmit</b> bu             | tton to            | resubn  | nit the Non-I   | O invoice. | (CAD) | 1,740.00       |
|                         |                                          |          |               |                         |                             |                    |         |                 | 2 5100.    | Diag  | nostic Console |
|                         |                                          |          |               |                         |                             |                    |         | _               |            |       |                |

A message displays, confirming that the non-PO invoice has been submitted to Metrolinx.

|                                                                                                    | â                                                   | i \star 🌣                 | ↓ 99+   Logged In As KIM.DEI                | RIKX@GLOBALKNOWLEDGE.CO              | v ⊘ ∿             |  |  |  |
|----------------------------------------------------------------------------------------------------|-----------------------------------------------------|---------------------------|---------------------------------------------|--------------------------------------|-------------------|--|--|--|
| Supplier Home Orders Shipments Finance                                                                               |                                                     |                           |                                             |                                      |                   |  |  |  |
| Create Invoices View Invoices View Payments                                                                          |                                                     |                           |                                             |                                      |                   |  |  |  |
| O<br>Details                                                                                                    | Manage Tax                                          |                           | Revi                                        | ew and Submit                        |                   |  |  |  |
| Confirmation<br>Invoice Invoice6463 was submitted to our Accounts Pay<br>page.                                       | able department on 14-Jul-2023. The confirm         | ation number for this inv | vice is the invoice number. You can query   | its status by using Search by naviga | iting to the Home |  |  |  |
| Invoice: Invoice6463                                                                                                 |                                                     |                           |                                             | Printable Page                       | Create Another    |  |  |  |
| Supplier<br>* Supplier<br>Tax Payer ID<br>* Remit To Bank Account<br>Remit To Bank Account<br>* Customer<br>Customer |                                                     |                           |                                             |                                      |                   |  |  |  |
| * Customer Tax Payer ID                                                                                              | SYS11988                                            |                           | Requester Email                             |                                      |                   |  |  |  |
| Customer Name<br>Address                                                                                             | GO Transit (FT)<br>20 Bay Street Toronto M5J 2W3 CA |                           | Requester First Name<br>Requester Last Name | Sachin<br>Ghode                      |                   |  |  |  |
| Items                                                                                                    |                                                     |                           |                                             |                                      |                   |  |  |  |